- 1. Go to Google image search and search for your favorite movie poster.
- 2. Complete the separate Movie Poster Analysis Worksheet.
- 3. Go to maxfield.synthasite.com click the Media Literacy tab click on National Geographic's Photo of the Day.
- 4. Copy the picture.
- 5. Open Adobe Photoshop CS4 and paste the photo in a new document.
- 6. Experiment with Photoshop #1
  - a. Experiment with various adjustments in the right hand column.
  - b. Apply at least 1 filter from the filter gallery.
  - c. Add a 6 word caption/saying with the text feature.
  - d. Add your first name, last initial to the picture.
  - e. Make any other desired changes you would like.
    - i. Bonus +1 for adding \_\_\_\_\_
    - ii. Bonus +1 for adding yourself to the picture
  - f. Save your new photo as a JPEG. Filename = your first name, last intial1. Example: williamm1.jpeg
  - g. Email a copy to me maxfieldw@mehlville.k12.mo.us
- 7. Experiment with Photoshop #2
  - a. Go to Google images and search for candy hearts.
  - b. Find a picture you like with 1 5 hearts.
  - c. Copy the picture and paste into Photoshop.
  - d. Erase, modify, and add your own text from the bellringer activity.
  - e. Add your first name, last initial to the picture.
  - f. Resize your image to 1220 x 1024. If it makes your image look too unnatural, change the canvas size instead and paste your image into that.
  - g. Save your new photo as a JPEG. Filename = your first name, last intial2. Example: williamm2.jpeg
  - h. Email a copy to me <u>maxfieldw@mehlville.k12.mo.us</u>
- 8. Work on your own 6 word memoir picture slide and save any work you are happy with. We will have 1 more lab day. Finished 6 word memoir slides are due by the end of lab day 2.